## HTML és Rails Gyakorlat

## Kovács Gábor

## 2024. március 26.

A gyakorlat célja, hogy kialakítsuk a félév során megoldandó feladat képernyőit HTML-ben, ahol lehet Rails metódusok felhasználásával.

Az első lépés a webalkalmazásunk keretének kialakítása ezt a nézetek között az alkalmazásszintű nézetben, vagyis a layouts/application.html.erbben tehetjük meg. Rendezzük el úgy az oldalunkat, hogy legyen benne egy fejrész, egy központi rész, amely bal oldalon egy keskeny menüsávból áll, jobb oldalon a tartalomból, és egy lábrész. Az elrendezést div-ekkel valósítjuk meg, mindegyikhez egyedi id-t rendelve.

```
<div id="page">
        <div id="header"></div>
        <div id="main">
        <div id="main">
        <div id="menu">
        </div>
        <div id="content">
        </div>
        <div id="content">
        </div id="content">
        </div>
        <div id="footer">RoR, 2024</div>
        </div>
    </div>
```

Második lépésként készítsük el az oldal stíluslapját az app/assets/ stylesheets könyvtárban az application.css szerkesztésével. Helyezzünk el benne minimális mennyiségű formázási információt. Az oldal legyen 800 pixel széles. A fejrész legyen világosszürke és 100 képpont magas, és helyezzünk el benn egy banner képet. Az oldal központi része legyen 600 pixel magas. A menüsávot a központi részben, a fejléc alatt helyezzük el, és az vízszintesen a szélesség 24%-át foglalja el, magasságát a központi rész magassága definiálja. Az oldal tartalmi része világosszürke háttérrel rendelkezzen, és a menütől jobbra helyezkedjen el a vízszintesen a szélesség 76%-át elfoglalva. A lábrészben a szöveget igazítsuk középre, és legyen az is 100 pixel magas, valamint a fejlécnél világosabb szürke színű.

```
div#page
{
    height: 800px;
    width: 800px;
div#header
ł
    height: 100 px;
    background: #eeeeee;
div#main {
    height: 600px;
div#menu {
    width: 24\%;
    float : left ;
    background : #0d0;
    height: 100%;
div#content {
    width: 76\%;
    float: left;
    background: #cccccc;
    height: 100%;
div#footer
    height: 100 px;
    background: #ddd;
    clear: both;
    text-align: center;
  }
```

Az így kialakított elrendezést például az 1. ábra mutatja.

Két felhasználótípusra készülünk fel egyelőre, egy látogatóra és egy bejelentkezett felhasználóra, az utóbbiak korábban keresztülmentek egy regisztrációs folyamaton. A látogató csak böngészhet, bejelentkezhet és jelszóemlékeztetőt kérhet. A bejelentkezett felhasználók számára több funkciót is elérhetővé teszünk.

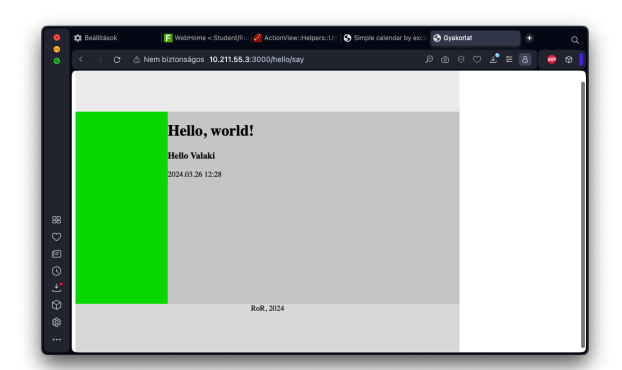

1. ábra. Az oldal elrendezésének kialakítása

```
kovacsg@debian:~/gyakorlat/app/views/layouts> touch __user.
html.erb
kovacsg@debian:~/gyakorlat/app/views/layouts> touch __guest.
html.erb
```

Kezdjük a látogató menüjével. Helyezzünk el a menüben egy a belépést lehetővé tevő formot! Ezt részleges rendereléssel tesszük meg. A formot tartalmazó fájl alkalmazás szinten kezeljük, ezért a layouts könyvtárban helyezzük el, így a be nem jelentkezett felhasználó bármelyik oldalon bejelentkezhet. A Rails konvenció szerint a részlegesen renderelt állományok neve aláhúzásjellel kezdődik. Legyen a fájlunk neve ezért \_guest.html.erb! A form tartalmazzon egy felhasználó email címére utaló címkét és egy szövegbeviteli mezőt, valamint egy a jelszóra utaló címkét és jelszóbeviteli mezőt, továbbá egy Login feliratú nyomógombot. A formot a form\_tag Rails helperrel valósítjuk meg, aminek első paramétere a formot kezelő URL, vagyis a form action attributuma, illetve adjuk meg, hogy HTTP POST-tal kívánjuk elküldeni. A form mezőit rendre a label\_tag, text\_field\_tag, password\_field\_tag és submit\_tag helperekkel hozzuk létre, és a beviteli mezőket 14 karakter hosszúra korlátozzuk. A be nem jelentkezett felhasználónak tegyük lehetővé az elfelejtett jelszó visszaszerzését, ezt egy link hozzáadásával tesszük meg.

```
Hello, guest!
```

Ezután a menu azonosítójú div-ben meghivatkozhatjuk ezt az oldalt. A Rails konvenció szerint az aláhúzásjelet el kell hagynunk.

```
<div id="menu">
<%= render 'layouts/guest' %>
</div>
```

A vendégfelhasználó menüjének megvalósítását a 2. ábra mutatja.

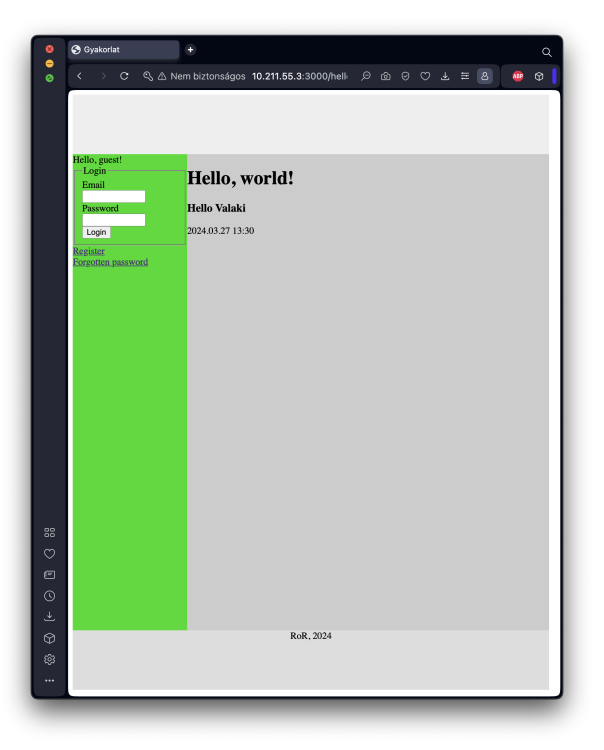

2. ábra. A vendégfelhasználó menüje

Modellezzük azt az esetet is, amikor egy felhasználó már bejelentkezett. Ezt egy, a helpers/application\_helper állományban elhelyezendő saját helper metódussal tesszük meg logged\_in?. Itt egyelőre manuálisan állítjuk, hogy be van-e jelentkezve a felhasználó. A metódus értelemszerűen boolean visszatérési értékű.

```
module ApplicationHelper
    def logged_in?
    true
    end
end
```

Ezt visszavezetve a keretbe a menüt megvalósító **menu**-ban a következő módosítást végezzük el. Így a helper módosításával be, illetve ki tudunk lépni az oldalról. "Jelentkeztessük" be és ki a felhasználót a **logged\_in?** függvény visszatérési értékének módosításával, hogy ellenőrizhessük, hogy a megfelelő menü jelenik-e meg a vendég és a felhasználó számára.

A bejelentkezett hallgató felhasználó menüjét a vendéghez hasonlóan beágyazott nézettel hozzuk létre (\_user.html.erb). Egyelőre öt akciót definiálunk: a csapatok listájának megtekintését, a saját csapat adatlapjának megtekintését, a foglalható pályák megtekintését, a profiloldal megtekintését és szerkesztését, valamint a kijelentkezést.

```
Hello, user!

%= link_to "Teams", '/teams' %~/p>

%= link_to "My_team", '/teams/1' %~/p>

%= link_to "Fields", 'fields ' %~/p>

%= link_to "Profile", '/users/edit' %~/p>

%= link_to "Logout", '/sessions/destroy' %~/p>
```

A bejelentkezett hallgató felhasználó menüjének megvalósítását a 3. ábra mutatja.

Nézzük meg a be nem lépett felhasználó létrehozásának folyamatát! Az előző gyakorlat alkalmával már létrehoztuk a felhasználó modellünk kezdetleges változtatás, így arra már tudhatunk hivatkozni egy Rails formban, amely az MVC architektúra szerint szorosan kapcsolódik a nézethez. Hozzuk létre a felhasználó nézetét és fontosabb akcióit a következő paranccsal:

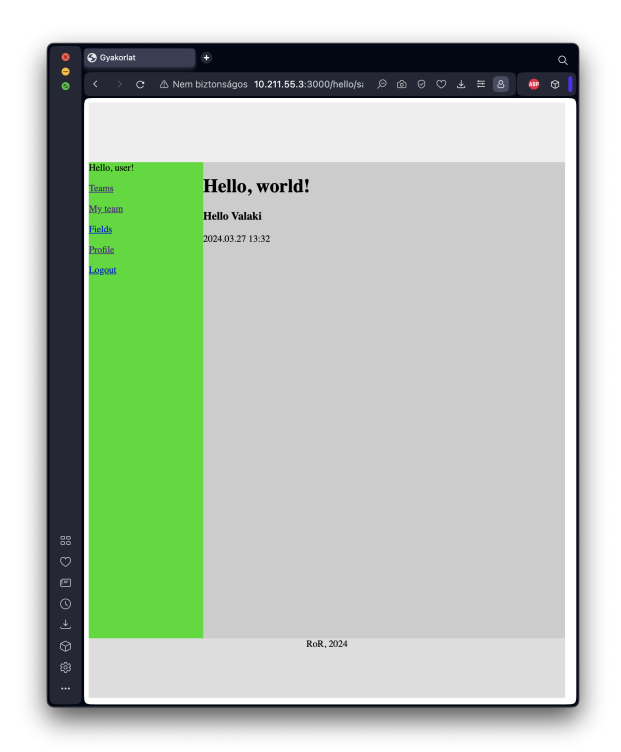

3. ábra. A bejelentkezett felhasználó menüje

```
kovacsg@debian:~/gyakorlat/app> rails g controller users
  new edit forgotten
              app/controllers/users controller.rb
      create
       route
               get 'users/new'
               get 'users/edit'
               get 'users/forgotten'
      invoke
              \operatorname{erb}
                app/views/users
      create
                app/views/users/new.html.erb
      create
                app/views/users/edit.html.erb
      create
                app/views/users/forgotten.html.erb
      create
      invoke
              test_unit
                test/controllers/users_controller_test.rb
      create
      invoke
               helper
                 app/helpers/users helper.rb
      create
      invoke
                 test unit
```

A parancs futtatásával létrejött az users kontroller és a hozzá kapcsolódó

nézetek köztük az új felhasználó létrehozását lehetővé tevő **new**, a felhasználói profil szerkesztését megvalósító **edit**, és az elfelejtett jelszó esetén az email címet elkérő **forgotten** nézet. Az tervezői kérdés, hogy az elfelejtett jelszó kezelését a felhasználók kontrollere részének tekintjük, vagy önálló kontrollert hozunk létre számára. A gyakorlaton amellett döntöttünk, hogy az elfelejtett jelszó kerüljön a felhasználók kontrollerébe.

Hozzunk mindjárt létre a regisztrációs nézetet! Legyen egy címsorunk, amely elmondja a felhasználónak, hogy melyik oldalon van. Az esetleges hibaüzeneteknek tartsunk fenn helyet. Ezután egy fieldset-ben definiáljuk egy formot, amely ez esetben egy konkrét, létező modellhez van kötve. Ezt a form\_for Rails helperrel tehetjük meg. Ennek első paramétere egy modell objektum vagy annak neve szimbólum formájában, második paramétere a formhoz kötött akció, amely legyen a users kontroller (ezt nem kell leírnunk, mert az új felhasználó létrehozása akció kontrollere ugyanaz) create akciója, a harmadik paramétere a HTTP metódus, ami POST. A metódus blokkjának van egy paramétere a form, amin kereszül definiáljuk fogjuk az űrlap elemeit. Legyen az öt elem rendre a következő: egy a felhasználó nevére vonatkozó szövegbeviteli mező a hozzá kapcsolódó címkével, egy a felhasználó email címére vonatkozó szövegbeviteli mező a hozzá kapcsolódó címkével, valamint két jelszóbeviteli mező a hozzájuk kapcsolódó címkékkel. A kétjelszómező eltérő azonosítóval rendelkezzék, az egyik prefixe \_confirmation-re végződjék.

Ha a felhasználó meggondolná magát, és megsem kívánná regisztrálni magát, egy Back feliratú linkkel biztosítjuk számára a lehetőséget az előző oldalra való visszatérésre.

```
<hl>Register</hl>
</ieldset>
</legend>Register a new user</legend>
</legend>Register a new user</legend>

form_for @user, url: '/ users/create', method: : post
do |form| %>

div>

form.label :name %>

form.text_field :name %>

form.label :email %>

form.text_field :email %>

form.text_field :email %>

form.text_field :email %>
```

Ahhoz, hogy az űrlap megjelenjen, a kontrollerben inicializánunk kell a **@user** példányváltozót.

```
class UsersController < ApplicationController
  def new
    @user = User.new
  end
end</pre>
```

A felhasználói regisztráció nézetét a 4. ábra mutatja.

A létrejött oldal HTML forrását tekintve a következőt látjuk. A formok mezőinek name és id attribútuma tartalmazza a modell nevét és a mező nevét. A név attribútum Ruby hash mintájára készült el, a modell nevének hashére hivatkozik a mező Rails forrásban megadott neve. Az általunk megadott mezőkön kívül létrejött két hidden mező is, amelyek a form használójának hitelesítését hivatottak ellenőrizni. A visszalépés itt JavaScripttel valósul meg. A forrást megtekintve láthatjuk, hogy a :password\_confirmation szimbólumból a Rails automatikusan a *Password confirmation* szöveget állította elő. A stringek és a szimbólumok így ezen elv mentén felcserélhetők a form helperek argumentumlistájában.

A felhasználói profil szerkesztésének nézetében (edit.html.erb) található form szinte teljesen megegyezik az új felhasználót létrehozó formmal. A nézetben a feliratokat kell még átírnunk regisztrációról profil szerkesztésére, illetve módosítanunk kell az eseménykezelő URL-t.

```
<h1>Profile</h1>
<fieldset>
<legend>Edit user profile</legend>
form_for @user, url: '/users/update', method: :put
do |form| %>
<div></left
```

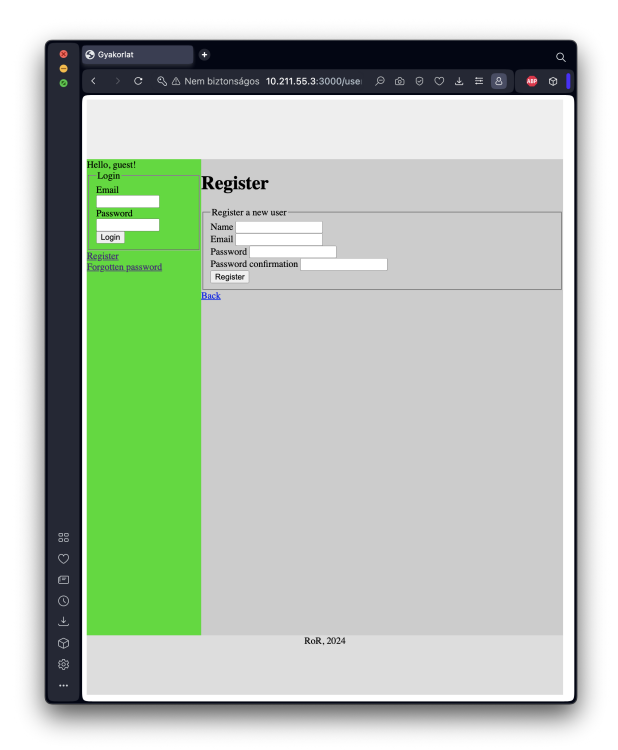

4. ábra. A regisztráció nézete

```
<%= form.label :name %>
       <%= form.text_field :name %>
   </div>
    <div>
       <%= form.label :email %>
       <%= form.text_field :email %>
   </div>
   <div>
       <%= form.label :password %>
         form.password_field :password %>
   </\operatorname{div}>
    <div>
         form.label :password_confirmation %>
         form.password_field :password_confirmation
          %>
   </\mathrm{div}>
   <% end %>
```

```
</fieldset>
<%= link_to "Back", :back %>
```

Mivel a form\_for Rails helper metódust használtuk a form létrehozására a new és az edit nézetekben, ezért szükséges a megfelelő kontroller akciókban a **@user** példányváltozó inicializálása. Ezeket egyelőre ne adatbázisból tegyük meg, hanem statikus tartalommal töltsük fel. Míg a new esetén a felhasználó még nem lézetik az adatbázisban, attribútumai inicializálatlanok, ezért elégséges egy frissen létrehozott példány használata, addig az edit esetén már ki kell töltenünk a struktúra mezőit beleértve az adatbázisbeli azonosító id attribútumot is.

```
class UsersController < ApplicationController
  def new
    @user = User.new
  end
  def edit
    @user = User.new name: 'Valaki', email: 'valaki@mail.
        bme.hu'
  end
end</pre>
```

A felhasználói profiloldal szerkesztésének nézetét az 5. ábra mutatja. Láthatjuk, hogy a Rails automatikusan inicializálta a form mezőit, ahol a hozzájuk tartozó érték elérhető volt – a jelszó mezők kivételével.

Ezután alakítsuk ki az elfejetett jelszó oldalt is. Itt egyszerűbb a formunk a beléptetésnél, csak az email címet tartalmazza. Használjuk itt is a form\_for helpert, így a **@user** példányváltozót itt is egy üres objektumra kell inicializálnunk a kontrollerben.

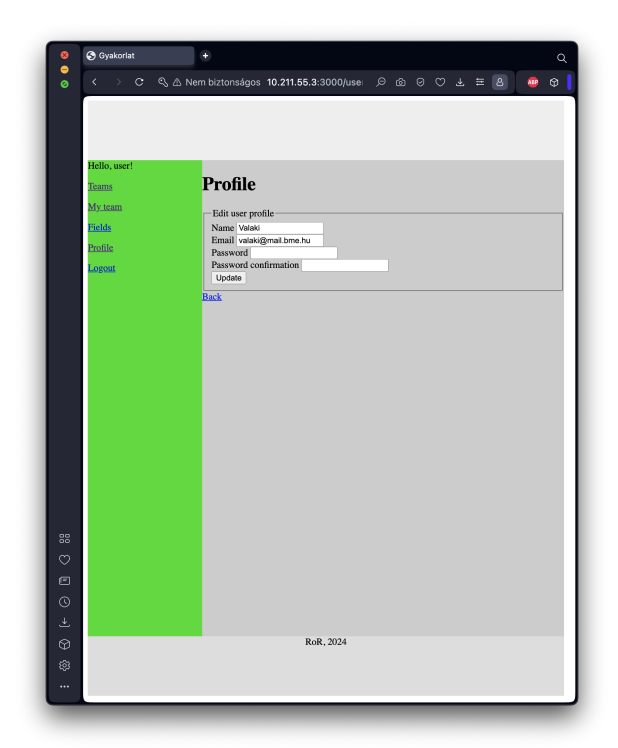

5. ábra. A profil szerkesztése képernyő

```
<\!\!\% link_to "Back", :back %>
```

Az elfelejtett jelszó kiküldését a form eseményét kezelő kontroller akció, a **recover** teszi majd meg, amit fel kell vennünk a kontroller osztályába egyelőre üres törzzsel.

```
class UsersController < ApplicationController
  def forgotten
    @user = User.new
  end
  def recover
  end
end</pre>
```

Az elfelejtett jelszó nézetét a 8. ábra mutatja.

A bejelentkezett felhasználó menüjének első eleme a csapatok listája képernyő. Hozzuk létre a portálunk csapatokra vonatkozó modelljét és a hozzá tartozó kontrollert egy paranccsal. A **Team** modellünkben legyen egy string

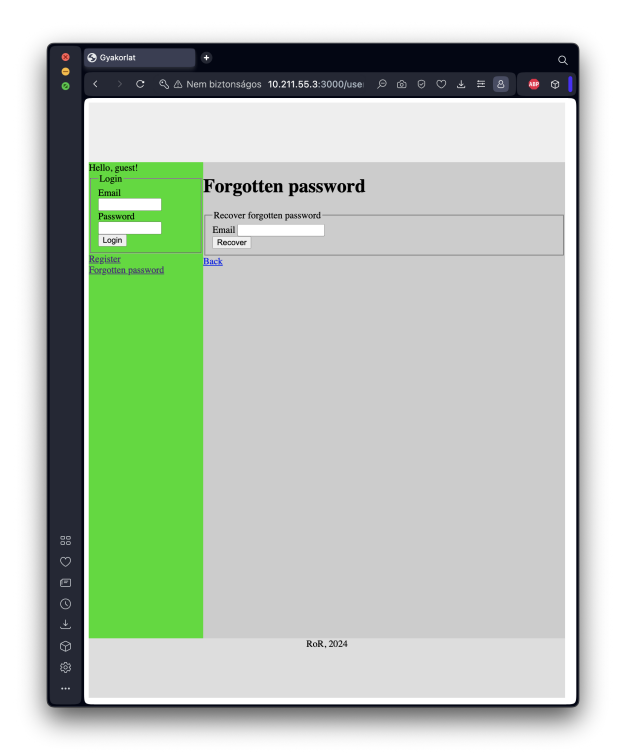

6. ábra. Az elfelejtett jelszó nézete

típusú, name nevű, amely a csapat nevét tartja nyilván, és egy felhasználóra hivatkozó, user nevű attribútumunk. A gyakorlaton a felhasználóra először hibásan manager névvel hivatkoztunk, ezért utólag kiegészítéseket kellett tennünk a modell osztályunkban.

| kovacsg@debia: | n:~/gyakorlat/app/views/users> rails g                                  |
|----------------|-------------------------------------------------------------------------|
| scaffold to    | eam name:string user:references                                         |
| invoke         | active_record                                                           |
| create         | $\mathrm{db}/\mathrm{migrate}/20240326115734\_\mathrm{create}$ teams.rb |
| create         | app/models/team.rb                                                      |
| invoke         | test_unit                                                               |
| create         | $	ext{test/models/team_test.rb}$                                        |
| create         | $	ext{test}/	ext{fixtures}/	ext{teams}$ . yml                           |
| invoke         | resource_route                                                          |
| route          | resources :teams                                                        |
| invoke         | scaffold _ controller                                                   |
| create         | app/controllers/teams_controller.rb                                     |
| invoke         | erb                                                                     |
| create         | app/views/teams                                                         |

```
app/views/teams/index.html.erb
create
            app/views/teams/edit.html.erb
create
            app/views/teams/show.html.erb
create
            app/views/teams/new.html.erb
create
create
            app/views/teams/_form.html.erb
            app/views/teams/_team.html.erb
create
invoke
          resource route
          test unit
invoke
            test/controllers/teams controller test.rb
create
            test/system/teams_test.rb
create
invoke
          helper
            app/helpers/teams_helper.rb
create
invoke
            test unit
          jbuilder
invoke
            app/views/teams/index.json.jbuilder
create
create
            app/views/teams/show.json.jbuilder
create
            app/views/teams/_team.json.jbuilder
```

Létrejött egy Team modell, egy TeamsController kontroller és a kapcsolódó nézetek: new és edit egy-egy nézet, amelyek a közös \_form töredékben lévő formot használják a csapat adatainak létrehozására, illetve módosítására. A show nézet a csapat adatlapját mutatja, a index nézet pedig az elérhető csapatokat mutatja egy listában.

Hajtsuk végre a scaffold létrehozása során keletkezett migrációt.

Ezután a böngészőben nyissuk meg a feladatok nézetet (http://localhost: 3000/teams), próbáljuk ki a feladatok létrehozását, törlését, listázását. Nézzük meg, hogy létrejött-e a rekord az adatbázisban.

Mivel először hibásan manager-nek hívtuk a felhasználónkat a scaffold létrehozásakor, a képernyők user helyett manager-ként hivatkoznak a felhasználóra, ezért a csapat modell osztályban szükségünk lesz néhány új metódusra. A manager és a manager\_id térjen vissza rendre a user, illetve a user\_id értékével.

**class** Team < ApplicationRecord

```
belongs_to :user

def manager

user

end

def manager_id

user_id

end

end
```

A csapatokat egyelőre statikus adatokkal szolgáljuk ki a kontrollerből. A index akcióban az adatbázis-műveletet lecseréljük egy tömb összeállítására, amely két csapat típusú objektumot tartalmaz. A csapat adatlapjának megtekintése (show) és szerkesztése (edit) képernyőkhöz tartozó akciók számára a kontroller törzsének első sorában található before\_action függvényhívásban szereplő set\_team nevű függény inicializálja a megjelentítendő csapatot. Ez a before\_action-ben deklarált függvény akkor fut le, ha az akció neve szerepel az only paraméter utáni tömbben, és mind a kettő ilyen. A set\_team függvény törzsében is lecserléjük az adatbázis-lekérdezést egy helyben példányosított objektumra.

```
class TeamsController < ApplicationController
  before action : set team, only: %i | show edit update
     destroy ]
 # GET / teams or / teams.json
  def index
    \#@teams = Team. all
    team1 = Team.new name: "Ballabasok", user: User.first ,
       id : 1
    team2 = Team.new name: "Ketballabasok", user: User.
       first, id: 2
    @teams = [team1, team2]
 end
  private
    # Use callbacks to share common setup or constraints
       between actions.
    def set_team
      #@team = Team.find(params[:id])
      @team = Team.new name: "Ballabasok", user: User.first
         , id: 1
    end
```

## end

Az új csapat létrehozása, illetve a csapat adatlapjának szerkesztése képernyőkön ugyanazta a formot látjuk, amely a app/views/teams/\_form.html.erb fájlban van. Ebben a felhasználóra az azonosítójával hivatkozhatunk, cseréljük ez le egy legördülő menüre. A manager címkét átírtuk user-re, és a text\_field helpert lecseréltük select-re. Az utóbbinak második paraméterként átadhatjuk az opciókat a Quser példányváltozóban.

```
<div>
  <%= form.label :user, style: "display:_block" %>
  <%= form.select :user, @users %>
  </div>
```

Az opciókat a csapatok kontrollerében állíthatjuk be, ahol felvesszük a **@user** példányváltozót, és egy kétdimenziós tömböt rendelünk hozzá. A belső dimenzió első eleme lesz a címke, a második az érték.

```
class TeamsController < ApplicationController
# GET /teams/new
    def new
    @team = Team.new
    @users = [["Valaki", 1], ["Senki", 2]]
end
# GET /teams/1/edit
def edit
    @users = [["Valaki", 1], ["Senki", 2]]
end
end</pre>
```

A csapat adatlapon \_team.html.erb a csapat menedzseréről az azonosítója helyett több információt is megjeleníthetünk, amelyek segítenek a mérkőzésszervezésben: a menedzser nevét kattinthatóvá tesszük, és a link a menedzser email címére való levélírást vált ki.

```
<div id="<%=_dom_id_team_%>">

<strong>Name:</strong>
<%= team.name %>

<strong>Manager:</strong>
<strong>Manager.email, team.manager.name %>
```

```
</\mathrm{p}> </\mathrm{div}>
```

A csapatok a mérkőzéseket pályákon játszák, ezért szükségünk lesz a pályák adatait karbantartó képernyőkre is. Ezeket is scaffold-dal hozzuk létre. A pályákról nyilvántartjuk a nevüket és a címüket, mindkettők string típusú attribútumként. Hajtsuk egyből végre a migrációt.

```
kovacsg@debian:~/gyakorlat/app/views/users> rails g
   scaffold field name: string address: string
      invoke
              active record
                db/migrate/20240326121204 create fields.rb
      create
      create
                app/models/field.rb
      invoke
                 test_unit
                   test/models/field_test.rb
      create
      create
                   test/fixtures/fields.yml
              resource route
      invoke
                 resources : fields
       route
      invoke
              scaffold controller
                 app/controllers/fields_controller.rb
      create
      invoke
                 erb
                  app/views/fields
      create
                  app/views/fields/index.html.erb
      create
      create
                   app/views/fields/edit.html.erb
                  app/views/fields/show.html.erb
      create
                  app/views/fields/new.html.erb
      create
                   app/views/fields/_form.html.erb
      create
                   app/views/fields/_field.html.erb
      create
      invoke
                 resource route
                 test unit
      invoke
                   test/controllers/fields controller test.
      create
         rb
                   test/system/fields_test.rb
      create
      invoke
                 helper
                   app/helpers/fields_helper.rb
      create
      invoke
                   test_unit
                 jbuilder
      invoke
                   app/views/fields/index.json.jbuilder
      create
                   app/views/fields/show.json.jbuilder
      create
                   app/views/fields/ field.json.jbuilder
      create
kovacsg@debian:~/gyakorlat/app/views/users> rails db:
   migrate
== 20240326121204 CreateFields: migrating
```

```
-- create_table(:fields)
-> 0.0117s
== 20240326121204 CreateFields: migrated (0.0124s)
```

Hozzunk létre egy pályát a webfelületen. A pálya adatlapján app/views/ fields/show.html.erb oldalon megjelenik a pálya neve és címe, és ez alá helyezzük el a pálya fogalhatóságát. A foglalhatóságot táblázatosan jelenítjük meg, amelynek oszlopai lesznek az aktuális hét napjai a sorai pedig a nap órái 8-tól 22-ig. Ahhoz, hogy a pályának legyenek szabad időpontjai először módosítjuk a pálya modell osztályt, felveszünk benne egy availability nevű példányváltozót, amely ezeket a szabad időpontokat fogja tárolni.

```
class Field < ApplicationRecord
    attr_accessor :availability
end</pre>
```

A pálya kontrollerének show akciójában inicializájuk az elérhetőségek tömbjét a nézet számára. A @field példányvátozónk az aktuális pálya adatait tartalmazza, és a set\_field metódusban kerül inicializálásra. A @matches példányvátozó azon mérkőzéseket tartalmazza, amelyekre már foglalások történtek. A pálya fent létrehozott availability nevű attribútumához kell értéket rendelnünk. Ez egy 15x7 méretű tömb, amely elemeihez 5% valószínűséggel rendeljük hozzá az egyik meccset, ha nincs meccs hozzárendelve egy időponthoz, akkor a pálya foglalható, amit üres stringgel jelölünk a nézet számára.

```
class FieldsController < ApplicationController
  def show
    @matches = ['HUN-TUR', 'HUN-KOS', "BL-KBL"]
    @availability = \{\}
    for hour in 8..22 do
      @availability[hour] = \{\}
      for day in Date.today.beginning of week..Date.today.
         end of week
        szam = rand(100)
        @availability[hour][day] = szam < 5? @matches[szam]
           %3] : ""
      end
    end
    @field.availability = @availability
 end
end
```

A nézetben egy táblát teszünk ki az adatlap automatikusan generált részei alá. A tábla felrészében a hét napjainak dátumai találhatók, az első oszlopban pedig az órán 8 és 22 között. Ha üres sztringet találunk az egyik cellához tartozóan, akkor oda egy a foglalási képernyőre mutató linket teszünk ki, egyébként pedig a mérkőzés adatait.

```
<thead>
      <th>Hour
          <% for col, val in field.availability[field.</pre>
             availability.keys[0]] do %>
              <\% end \%>
      </thead>
   <tbody>
   <% for row in field.availability.keys do 🏀
      /td>
          <% for col, val in field.availability[row] do</pre>
             \gg
              <% if val.empty? %>
                     <%= link to "Reserve", '/fields/</pre>
                        reserve ' %>
                 <% else %>
                     <%= val %>
                 <\% end \%>
              <\% end \%>
      <\% end \%>
   </tody>
 /table>
```

Az pálya adatlapja képernyő ezután így néz ki:

Az adatlapról a foglalás képernyőre juthatunk át, azonban olyan képernyőnk nincs. Az első dolgunk, hogy a fogalalás link kattintható legyen, fel kell vennünk egy útvonalat a config/router.rb fájlban. Arról, hogy itt mi történik valójában, később fogunk csak beszélni, egyelőre fogadjuk el magyarázat nélkül, hogy ezt így kell csinálni.

Rails.application.routes.draw do

|              | vem bizton | sagos 10.                        | 211.05.3:30   | oomen    | us/i 🥲  | . s     | \_ ≥      | - 8       | - |  |  |
|--------------|------------|----------------------------------|---------------|----------|---------|---------|-----------|-----------|---|--|--|
|              |            |                                  |               |          |         |         |           |           |   |  |  |
|              |            |                                  |               |          |         |         |           |           |   |  |  |
|              |            |                                  |               |          |         |         |           |           |   |  |  |
| Hello user!  |            |                                  |               |          |         |         |           |           |   |  |  |
| incho, user. | Name: MAFC |                                  |               |          |         |         |           |           |   |  |  |
| Teams        | Add        | Address: Bp. 1117 Hauszmann u. 6 |               |          |         |         |           |           |   |  |  |
| My team      |            |                                  |               |          |         |         |           |           |   |  |  |
| Fields       | Hou        | r 25                             | 26            | 27       | 28      | 29      | 30        | 31        |   |  |  |
| C ICIUS      | 8          | Reserve                          | Reserve Re    | serve    | Reserve | Reserve | HUN-TU    | R Reserve |   |  |  |
| Profile      | 9          | Reserve                          | Reserve Re    | Serve    | Reserve | Reserve | Reserve   | Reserve   |   |  |  |
| Logout       | 10         | HUN-KOS                          | Reserve Re    | serve    | Reserve | Reserve | Reserve   | Reserve   |   |  |  |
|              | 12         | Reserve                          | Reserve Re    | serve    | Reserve | Reserve | Reserve   | Reserve   |   |  |  |
|              | 13         | Reserve                          | Reserve Re    | serve    | Reserve | Reserve | Reserve   | Reserve   |   |  |  |
|              | 14         | Reserve                          | Reserve Re    | serve    | Reserve | Reserve | Reserve   | Reserve   |   |  |  |
|              | 15         | Reserve                          | Reserve H     | JN-KOS   | Reserve | Reserve | Reserve   | Reserve   |   |  |  |
|              | 16         | Reserve                          | Reserve Re    | serve    | Reserve | Reserve | Reserve   | Reserve   |   |  |  |
|              | 17         | Reserve                          | Reserve Re    | serve    | Reserve | Reserve | Reserve   | Reserve   |   |  |  |
|              | 18         | Reserve                          | Reserve Re    | serve    | Keserve | Reserve | Reserve   | Reserve   |   |  |  |
|              | 20         | Reserve                          | Reserve Re    | serve    | Reserve | Reserve | Reserve   | Reserve   |   |  |  |
|              | 21         | Reserve                          | Reserve Re    | serve    | Reserve | Reserve | Reserve   | Reserve   |   |  |  |
|              | 22         | Reserve                          | Reserve Re    | serve    | Reserve | HUN-TU  | R Reserve | Reserve   |   |  |  |
|              | Edit       | his field   B                    | ack to fields |          |         |         |           |           |   |  |  |
|              | Des        | roy this field                   |               |          |         |         |           |           |   |  |  |
|              |            |                                  |               |          |         |         |           |           |   |  |  |
|              |            |                                  |               |          |         |         |           |           |   |  |  |
|              |            |                                  |               |          |         |         |           |           |   |  |  |
|              |            |                                  |               |          |         |         |           |           |   |  |  |
|              |            |                                  |               |          |         |         |           |           |   |  |  |
|              |            |                                  |               |          |         |         |           |           |   |  |  |
|              |            |                                  |               |          |         |         |           |           |   |  |  |
|              |            |                                  |               |          |         |         |           |           |   |  |  |
|              |            |                                  |               |          |         |         |           |           |   |  |  |
|              |            |                                  |               |          |         |         |           |           |   |  |  |
|              |            |                                  |               |          |         |         |           |           |   |  |  |
|              |            |                                  |               |          |         |         |           |           |   |  |  |
|              |            |                                  | D.            | B 2024   |         |         |           |           |   |  |  |
|              |            |                                  | R             | ok, 2024 |         |         |           |           |   |  |  |
|              |            |                                  |               |          |         |         |           |           |   |  |  |
|              |            |                                  |               |          |         |         |           |           |   |  |  |

7. ábra. Az elfelejtett jelszó nézete

```
resources :fields do
get 'reserve', on: :member
end
end
```

Az a pályák kontrollerében fog egy **reserve** nevű függvényt keresni, amely nem létezik, ezért hozzuk létre. Mivel ez a függvény egy konkrét pálya fefoglalásáról szól, szükségünk van a pálya példányára, amelyet a **set\_field** metódus keres elő, ezért a kontroller törzsének első sorában található **before\_action** függvényhívás **only** paraméterének tömbjéhez hozzáadjuk ezt a függvényazonosítót is.

Foglalás típusunk egyelőre nincs, helyettesítsük egy egyszerű objektummal, amely magát a foglalást fogja reprezentálni. A foglalás egy nap egy órájára vonatkozik az aktuális pályára valamely mérkőzés számára az aktuálisan bejelentkezett felhasználó által. Ezeket a paramétereket kell átadnunk a kontrollerből a nézetnek. A pálya és a bejelentkezett felhasználó automatikusan elérhető lesz, a többit a **reserve** függvény törzsében inicializáljuk egy statikus értékre. Mérkőzés típusunk sincsen egyelőre, a mérkőzések listája ezért egy kétdimenziós tömb lesz.

Foglalás képernyőnk sincsen ezért létrehozunk egy **reserve.html.erb** fájlt a pálya képernyőinek könyvtárában. Képernyő egy formot tartalmaz, amelyen a felhasználó kiválaszthatja, hogy az aktuális pályát mely mérkőzés számára akarja lefoglalni. A dátum és az időpont a pálya adatlapon kiválaszott cella alapján már ismert, értékeiket **hidden** típusú beviteli mezőben tároljuk, a mérkőzés számára pedig egy legördülő menüt teszünk ki.

```
<h1>Reserve field </h1>
<fieldset>
   <legend>Reserve field for match</legend>
   <%= form tag '/field/reservation/create', method: :post</pre>
        do %>
    <%= hidden field tag :field, @field.id %>
    <%= hidden field tag :user, User.first.id %>
    <div>
        <%= label tag :day %>
        <%= @day %>
        <%= hidden field tag :day, @day %>
     </div>
     < div >
        <%= label tag :hour %>
        <%= @hour %>
        <%= hidden_field tag :hour, @hour %>
     </div>
     <div>
        <%= label_tag :match %>
        <%= select tag :match, options for select(@matches)</pre>
            \gg
     </div>
    <%= submit_tag 'Reserve' %>
```

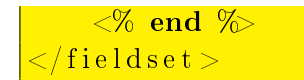

Az pályafoglalás képernyő ezután így néz ki:

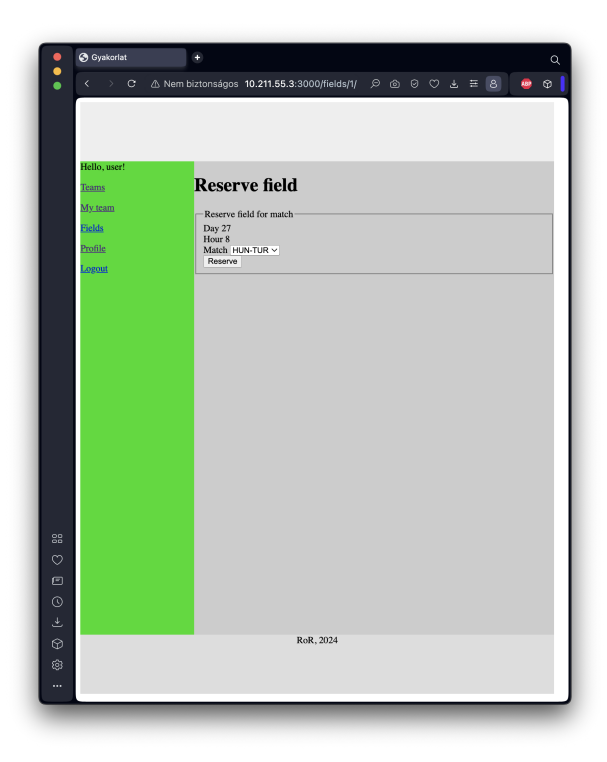

8. ábra. Az elfelejtett jelszó nézete